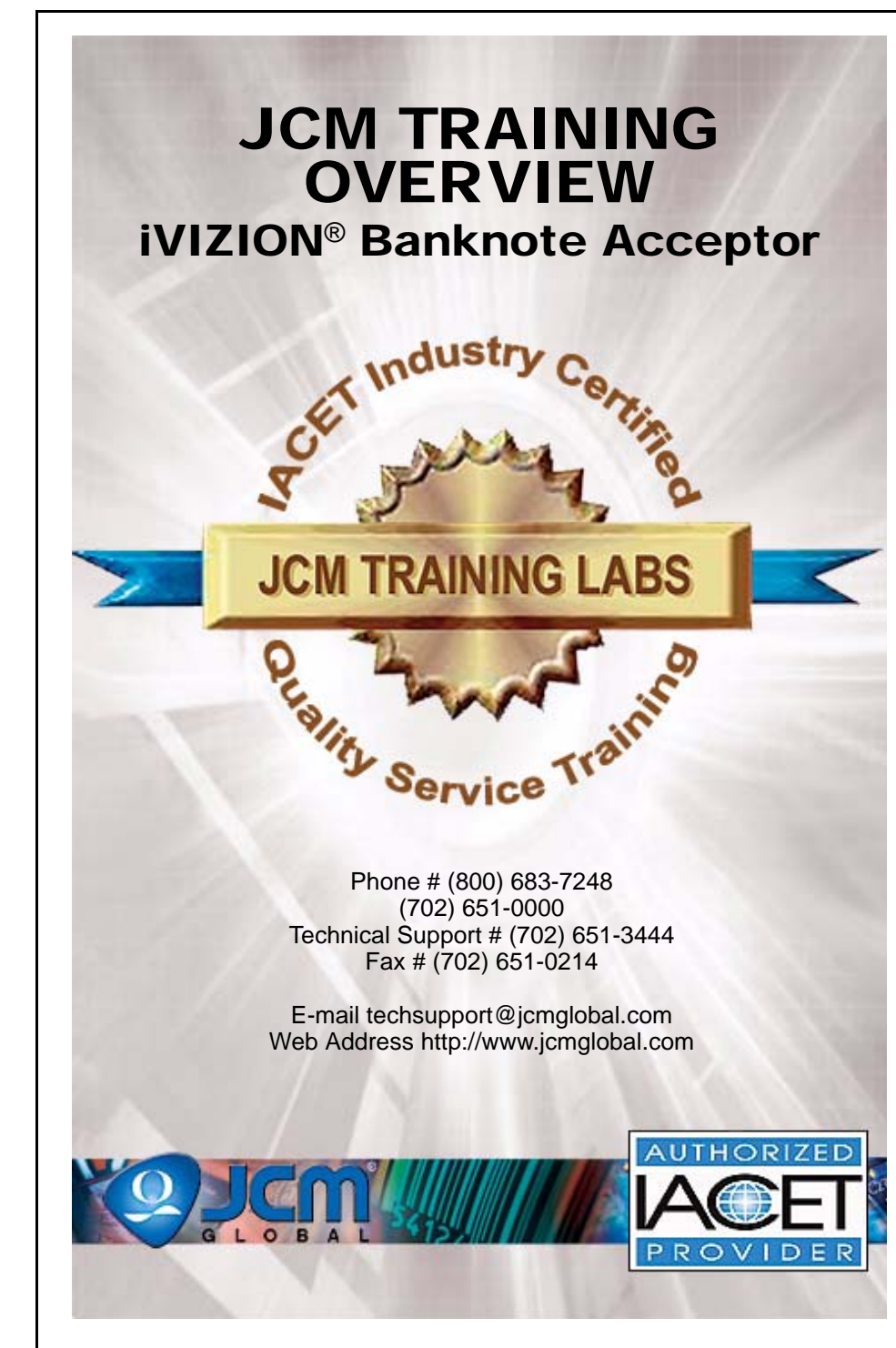

JCM is a registered trademark of JCM American Corporation. All other product names mentioned herein may be registered trademarks or trademarks of their respective companies. Furthermore,  $^{TM}$ ,  $^{cm}$  and  $^{cm}$  are not always mentioned in each case throughout this publication.

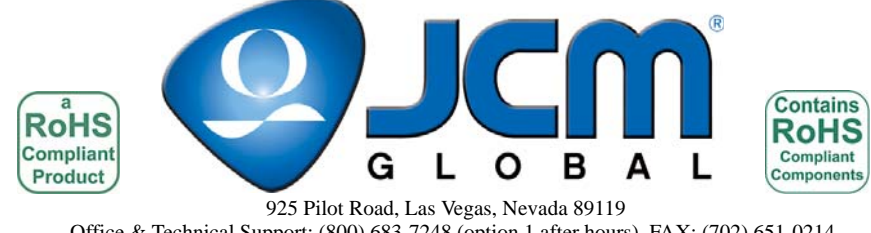

Office & Technical Support: (800) 683-7248 (option 1 after hours), FAX: (702) 651-0214 E-mail: techsupport@jcmglobal.com http://www.jcmglobal.com

# iVIZION<sup>®</sup> Banknote Acceptor Table of Contents

| Page                                      |
|-------------------------------------------|
| Overview                                  |
| iVIZION Unit                              |
| Component Locations 4                     |
| Components                                |
| Setting Communication Standards           |
| Selecting Communications Types            |
| Connector Pin Designations 6              |
| ICM Repair Process Flowchart 7            |
| ICM LISP Tool Suite Overview              |
|                                           |
| JCM Tool Suite Functions - UBA or IVIZION |
| Bankhole Acceptance Tesis                 |
| Entering Diagnostics Mode                 |
| Diagnostic Mode                           |
|                                           |
| JCM Tool Suite Standard Edition           |
| Available resis                           |
| Dreventetive Meintenance                  |
| Preventative Maintenance                  |
| Software Undating 16                      |
| ICM Tool Suite Application 16             |
| Calibration 17                            |
| When to Calibrate 17                      |
| Fror Tables 18                            |
| LED Operational Condition Indicators      |
| LED Operational Condition Indicators      |
| LED Bill dam Endis                        |
| ICB Code Errors                           |
| Operational Error Codes                   |
| Sentry 2.0 Bezel Option                   |
| Sentry 2.0 Configurations                 |
| IVIZION-100 Parts List                    |
|                                           |

# **IVIZION-100 PARTS LIST**

| Part Number - Description                                                                                                    |               |
|----------------------------------------------------------------------------------------------------|---------------|
| • 701-000148R Power Supply PS75-002                                                                                                    |               |
| • 701-100103R UAC WBA/UBA/iVIZION Kit                                                                                                    |               |
| NOTE: The UAC Power Supply is only needed for older UAC Units. New order have a 5-24V 75W Power Supply provided with them (Part #G00260 included                | rs will<br>). |
| <ul> <li>USB Male 'A' to USB Mini-B Cable – Local Purchase by Customer</li> <li>40i-000001R WBA/UBA to iVIZION Harness Cable Adapter for PS7 or UAC.</li> </ul> | 5-002         |
| Thank You for choosing JCM products.                                                                                                    |               |
|                                                                                                    |               |
|                                                                                                    |               |
|                                                                                                    |               |
|                                                                                                    |               |
|                                                                                                    |               |
|                                                                                                    |               |
|                                                                                                    |               |
|                                                                                                    |               |
|                                                                                                    |               |
|                                                                                                    |               |
| Lecture Notes                                                                                                    |               |
|                                                                                                    |               |
|                                                                                                    |               |
|                                                                                                    |               |
|                                                                                                    |               |
|                                                                                                    |               |

## **SENTRY 2.0 BEZEL OPTION**

The Sentry 2.0 Bezel is an exclusive optional enhancement for an iVIZION® Unit.

- The Sentry 2.0 Bezel includes the following features: 1. High contrast, two-Color LCD Panel Display.

  - 2. Easily customized and programmable capabilities.
  - 3. Support for multiple languages.
  - 4. Attendant Mode for easy issue resolution.
  - 5. Last Banknote inserted visible on its Display
  - 6. Handheld Remote Access Device
  - 7. Three models available (See Figure 12).

### **SENTRY 2.0 CONFIGURATIONS**

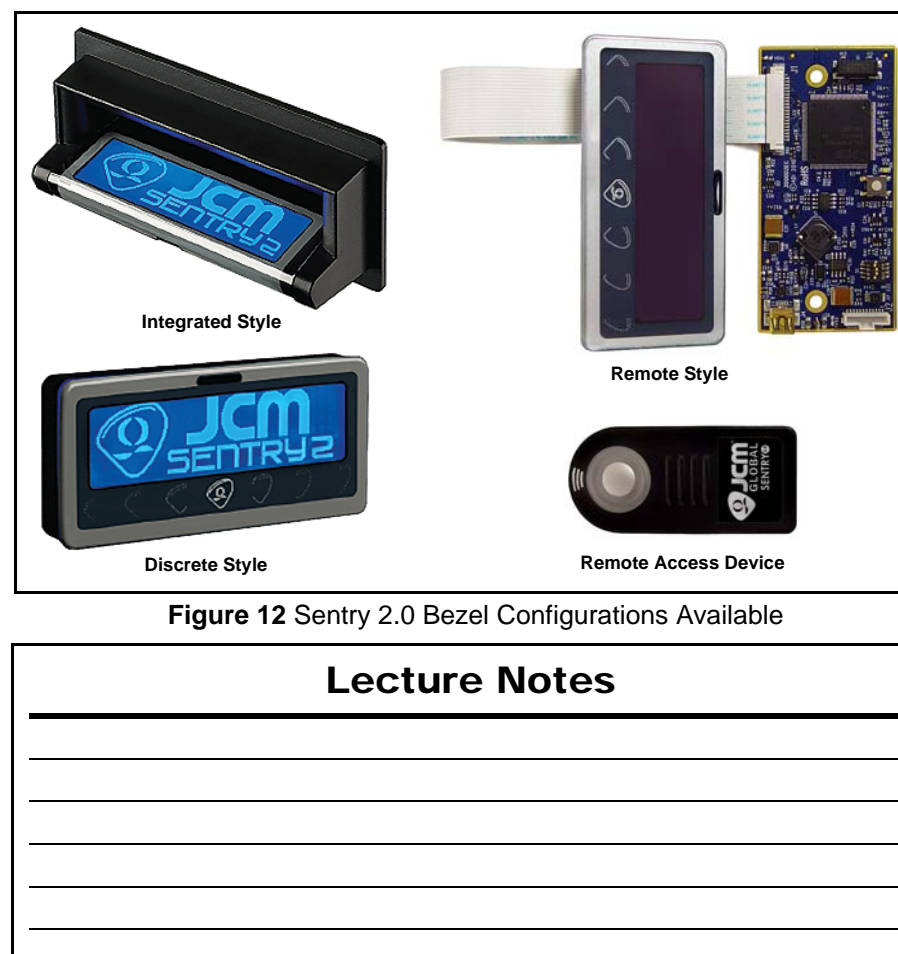

# **OVERVIEW**

This training course addresses the following JCM iVIZION® device versions: Table 1 Various iVIZION Versions

| Device                      | Capacity/Contents                           |  |  |
|-----------------------------|---------------------------------------------|--|--|
| iVIZION 100 SS              | 64 Mbits standard (expandable to 192 Mbits) |  |  |
| iVIZION 100 SU <sup>*</sup> | 64 Mbits standard (expandable to 192 Mbits) |  |  |

The SU Configuration is selected by a Jumper at the rear of the iVIZION Frame (pins 24 to 26). Refer to the iVIZION Service and Maintenance Manual for the SU Pin Connection configuration.

#### **IVIZION UNIT**

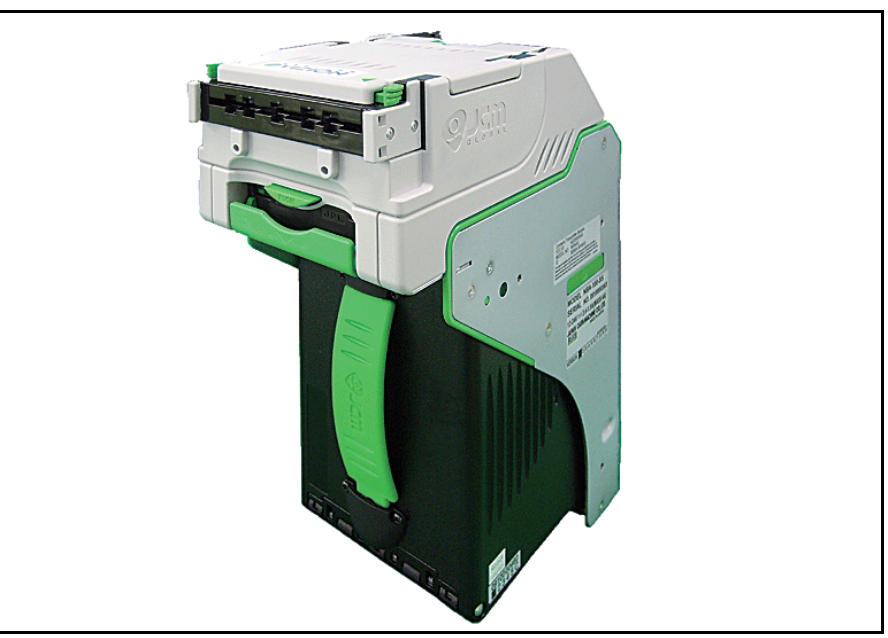

Figure 1 iVIZION Unit

# **Lecture Notes**

## **COMPONENT LOCATIONS**

#### **COMPONENTS**

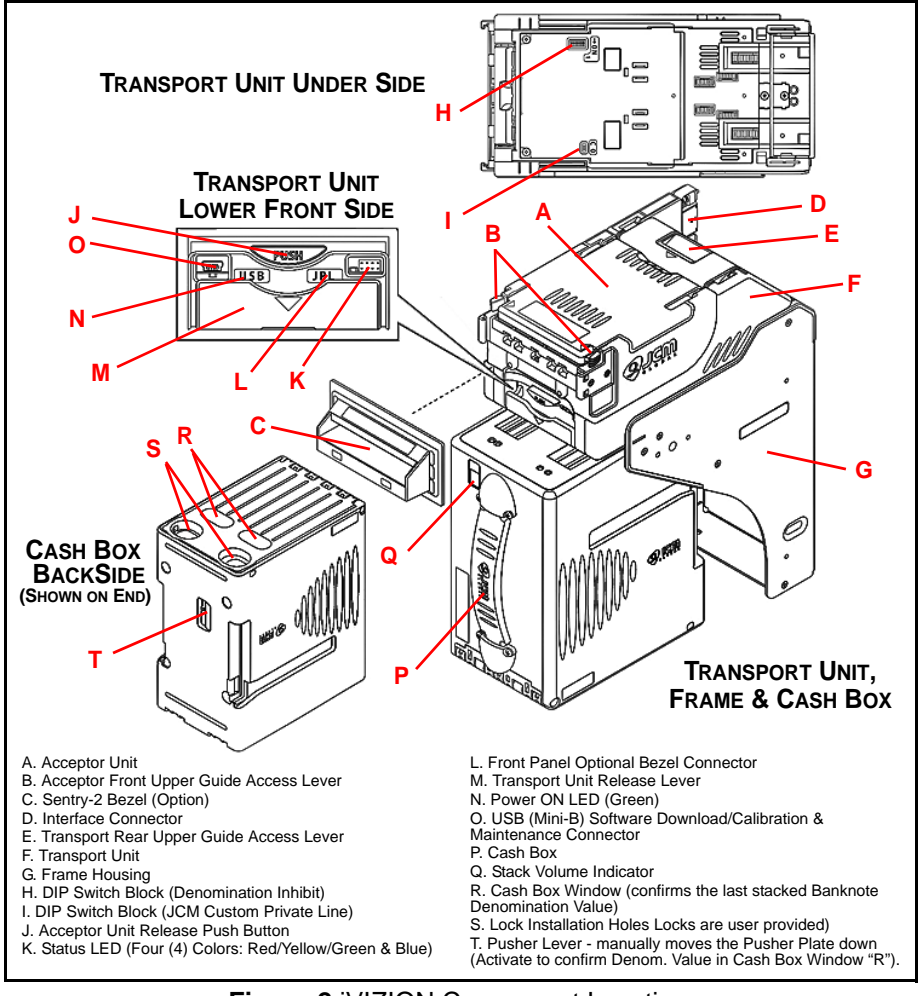

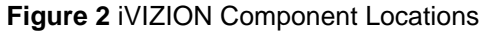

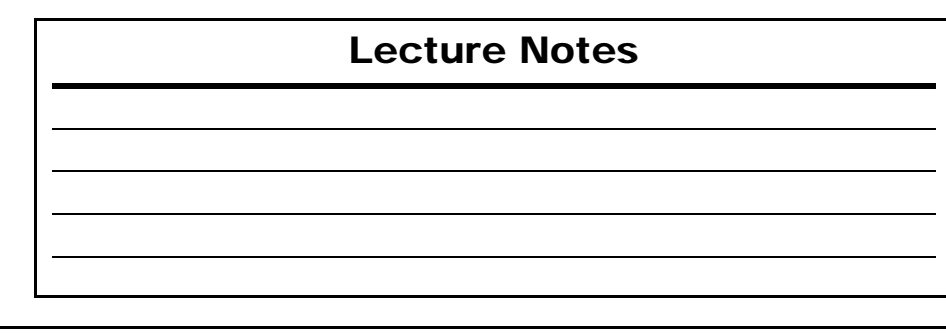

### **OPERATIONAL ERROR CODES**

Operational Errors are associated with a malfunction within the iVIZION<sup>®</sup> Unit itself. Operational Errors are indicated by a RED LED flashing. By counting the flashes in-between the pause states, the Error can be determined and located in Table 9.

Table 9 Operational Malfunction LED Flash Error Codes

| LED   | S                       | status LED                                | Causes and Solutions                                                                                                    |  |
|-------|-------------------------|-------------------------------------------|----------------------------------------------------------------------------------------------------|--|
| Color | Flash No.               | Error Types                               | Causes and Solutions                                                                                                    |  |
|       | 1                       | Stacker Full                              | Detected a Stacker Full Condition.<br>[Solution] Retrieve the Banknotes from the Cash Box.<br>[Related Parts] Full Sensor: Validation CPU Board PL1, PT2, CN2 or Control CPU<br>Board CN4.                                                                                                    |  |
|       | 2                       | Communication Error between<br>CPU Boards | Abnormal communication error between the Control CPU Board and the Validation<br>CPU Board detected.<br>[Solution] Ensure that all of the connectors on the Control CPU Board and the<br>Validation CPU Board are properly connected.                                                                                                    |  |
|       | 3                       | Sensor Adjustment Error                   | Abnormal Sensor adjustment detected on the Control CPU Board and the<br>Validation CPU Board.<br>[Solution] Perform a Sensor Adjustment of the Acceptor Unit.                                                                                                    |  |
|       | 4                       | Speed Error                               | Abnormal Transport Speed Adjustment detected.<br>[Solution] Ensure that no foreign objects are adhering to the Sensors.<br>[Related Parts] FEED Motor: Interrupter Board CN1 or Control CPU Board CN1.                                                                                                    |  |
|       | 5                       | E2P Error (No Sensor<br>Adjustment)       | The Acceptor Unit was replaced without performing a Sensor Adjustment.<br>[Solution] Perform an Acceptor Unit Sensor Adjustment Procedure.                                                                                                    |  |
|       | 6 Transport E           | Transport Error                           | Motor locked-up while transporting or stacking a Banknote.<br>[Solution] Ensure that a foreign object and/or Banknote is not adhering to the<br>Transport.<br>[Related Parts] FEED Motor: Interrupter Board CN1 or Control CPU Board CN1.                                                                                                    |  |
| Red   | 7                       | Reject Error                              | Motor Locked-up while rejecting a Banknote.<br>[Solution] Ensure that a foreign object and/or Banknote is not adhering to the<br>Transport.<br>[Related Parts] FEED Motor: Interrupter Board CN1 or Control CPU Board CN1.                                                                                                    |  |
|       | 8                       | Stacker Error (Pusher Plate<br>Movement)  | Motor locked-up while stacking (Pusher Plate movement) a Banknote.<br>[Solution] Ensure that a foreign object and/or Banknote is not adhering to the<br>Transport.<br>[Related Parts] STACK Motor: Interrupter Board CN1 or Control CPU Board CN1.                                                                                                    |  |
|       | 9 Pusher Plate Position | Pusher Plate Position Error               | Did not detect the Position Sensor while moving the Pusher Plate.<br>[Solution] Ensure that the Transport Unit and/or the Cash Box are properly Seated.<br>Ensure that a foreign object and/or Banknote is not adhering to the Transport.<br>[Related Parts] Home Position Sensor: HP Sensor Board LED, PT1, C1/High I/F<br>Board CN5, CN1, CN3 or Control CPU Board CN3<br>STACK Motor: Interrupter Board CN1 or Control CPU Board CN1. |  |
|       | 10                      | No Cash Box                               | The Cash Box is not seated.<br>[Solution] Ensure that the Cash Box is properly seated.<br>[Related Parts] Box Sensor: Validation CPU Board PL4, PT3, PT4, CN2 or Control<br>CPU Board CN4.                                                                                                    |  |
|       | 11                      | No Acceptor Head                          | The Acceptor Unit's Access Cover is not locked in place.<br>[Solution] Ensure that the Acceptor Unit's Access Cover is properly locked down.                                                                                                    |  |
|       | 12                      | Anti-Strings Error                        | Fraud detected,<br>[Solution] Ensure that no fraud fiber trail exists such as anti-string detected string.                                                                                                    |  |
|       | 13                      | Reserved                                  | Reserved                                                                                                    |  |
|       | 14                      | Damaged Board                             | An Integrated Circuit (IC) is malfunctioning.<br>[Solution] The Control CPU Board or the Validation CPU Board may be damaged.<br>Replace the Circuit Boards if necessary.                                                                                                    |  |
|       | 15                      | ROM/RAM Error                             | ROM or RAM is malfunctioning.<br>[Solution] The Control CPU Board or the Validation CPU Board has performed<br>abnormally. Replace the Circuit Boards if necessary.                                                                                                    |  |

## **Lecture Notes**

#### **ICB CODE ERRORS**

ICB Errors indicate a Set-up or Configuration issue exists with an Intelligent Cash Box (ICB). ICB errors are indicated by a flashing Blue LED. By counting the flashes in-between the pause states, the Error can be determined and located in Table 8.

#### Table 8 LED ICB Flash Error Codes

| LED   | 9                      | itatus LED                 | - Causes and Solutions                                                                                                    |  |
|-------|------------------------|----------------------------|----------------------------------------------------------------------------------------------------|--|
| Color | Flash No.              | Error Types                |                                                                                                    |  |
|       | 1                      | Reserved                   | Reserved                                                                                                    |  |
|       | 2                      | ICB Seating Function Error | Proper seating of the Intelligent Cash Box (ICB) is malfunctioning.<br>[Solution] The ICB Seating Function or the RF-ID Module may be damaged.<br>Re-seat the ICB again or replace the following relative parts.<br>[Related Parts] RFID Module: Validation CPU Board CN3, CN2 or Control CPU<br>Board CN4. |  |
|       | 3                      | ICB Read/Write Error       | ICB unable to communicate.<br>[Solution] The ICB Seating Function or the RF-ID Module may be damaged.<br>Re-seat the ICB again or replace the following relative parts.<br>[Related Parts] RFID Module: Validation CPU Board CN3, CN2 or Control CPU<br>Board CN4.                                          |  |
|       | 4                      | ICB Data Error             | ICB Data is malfunctioning.<br>[Solution] The ICB Seating Function or the RF-ID Module may be damaged.<br>Re-seat the ICB again or replace the following relative parts.<br>[Related Parts] RFID Module: Validation CPU Board CN3, CN2 or Control CPU<br>Board CN4.                                         |  |
| Blue  | 5                      | ICB Number Error           | The Game Machine number is different.<br>[Solution] The ICB Seating Function or the RF-ID Module may be damaged.<br>Re-seat the ICB again or replace the following relative parts.<br>[Related Parts] RFID Module: Validation CPU Board CN3, CN2 or Control CPU<br>Board CN4.                               |  |
|       | 6 ICB Initialize Error |                            | The ICB Seating Function or the RF-ID Module may be damaged. Re-seat the ICB<br>again or replace the following relative parts.<br>[Related Parts] RFID Module: Validation CPU Board CN3, CN2 or Control CPU<br>Board CN4.                                                                                   |  |
|       | 7                      | Reserved                   | Reserved                                                                                                    |  |
|       | 8                      | Reserved                   | Reserved                                                                                                    |  |
|       | 9                      | Reserved                   | Reserved                                                                                                    |  |
|       | 10                     | Reserved                   | Reserved                                                                                                    |  |
|       | 11                     | Reserved                   | Reserved                                                                                                    |  |
|       | 12                     | Reserved                   | Reserved                                                                                                    |  |
|       | 13                     | Reserved                   | Reserved                                                                                                    |  |
|       | 14                     | Reserved                   | Reserved                                                                                                    |  |
|       | 15                     | Reserved                   | Reserved                                                                                                    |  |

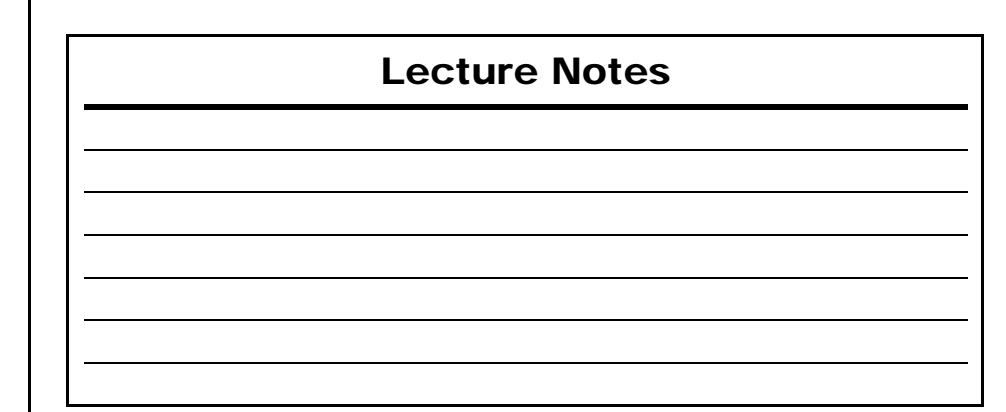

# SETTING COMMUNICATION STANDARDS

The following communication standards can be used with an iVIZION® Unit:

- USB Interface USB 2.0 Standard
- Serial Interface Photo-coupler Isolation
- Serial Interface RS232 Communications
- Serial Interface cc-Talk Communications.

#### SELECTING COMMUNICATIONS TYPES

#### RS232 or Photo-coupler Serial Communications Selection

The communication DIP Switch Blocks required for making these selections are located on the Transport Unit under the Validator's Head.

- To change these communications settings proceed as follows:
  - 1. Remove the Validator Head from the Frame.
  - 2. Remove the DIP Switch Block Cover from the Transport Unit.
  - 3. Change the DIP Switches as required for selecting the related communication standard desired (See Table 2).
    - NOTE: When changing the type of iVIZION Serial Communications, Switches JP2 and JP3 located on the Control CPU Board must be set to identical switch positions.

#### Table 2 Serial Communications DIP Switch Settings

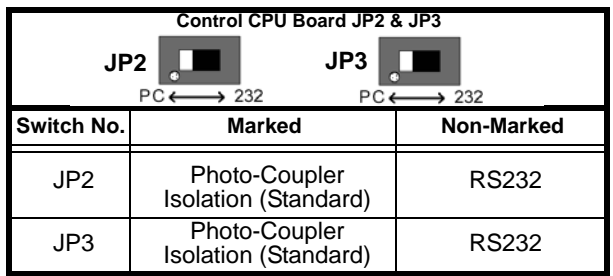

NOTE: USB Interface and cc-Talk Standards are set by selecting and modifying the proper Pins on the iVIZION's External 26-Pin Communications Connector identified on Pages 8 through 12 of the iVIZION® Service and Maintenance Manual.

## **Lecture Notes**

## **CONNECTOR PIN DESIGNATIONS**

Refer to the iVIZION<sup>®</sup> Service and Maintenance Manual to identify the Pin Designations assigned for the various communication Protocols supported via the iVIZION<sup>®</sup> Unit's 26-Pin External Signal Communications Connector.

## Lactura Nata

| e | С | ι | u | <b>r</b> ( | e | ľ | V | Ο | L | e | S |
|---|---|---|---|------------|---|---|---|---|---|---|---|
|   |   |   |   |            |   |   |   |   |   |   |   |
|   |   |   |   |            |   |   |   |   |   |   |   |

## **LED REJECT ERRORS**

Reject Errors indicate why a Banknote was not accepted. Reject Errors are represented by a flashing Green LED. By counting the flashes inbetween the pause states, the Error can be determined and located in Table 7. Table 7 LED Reject Error Codes

| LED   | Status LED |                                            | Causes and Solutions                                                                                                    |  |
|-------|------------|--------------------------------------------|----------------------------------------------------------------------------------------------------|--|
| Color | Flash No.  | Error Types                                |                                                                                                    |  |
|       | 1          | Banknote Insertion<br>Error                | A Banknote is rejected due to a skewed detection position.<br>[Solution] Ensure that a foreign object and/or Banknote is not adhering to the Acceptor Unit<br>Sensors. Perform adjustment of the Acceptor Unit Sensors if necessary.                         |  |
|       | 2          | UV Sensor Error                            | A Banknote is rejected by the UV Sensing process.<br>[Solution] Ensure that a foreign object and/or Banknote is not adhering to the Acceptor Unit<br>Sensors. Perform adjustment of the Acceptor Unit Sensors if necessary.                                  |  |
|       | 3          | Banknote remaining<br>Error (Head Section) | A Banknote is rejected because a Banknote is detected within in the Acceptor Unit.<br>[Solution] Ensure that a foreign object and/or Banknote is not adhering to the Acceptor Unit<br>Sensors. Perform adjustment of the Acceptor Unit Sensors if necessary. |  |
|       | 4          | Adjustment Error/<br>Diameter Error        | A Banknote is rejected by the Validation Sensing process.<br>[Solution] Ensure that a foreign object and/or Banknote is not adhering to the Acceptor Unit<br>Sensors. Perform adjustment of the Acceptor Unit Sensors if necessary.                          |  |
|       | 5          | Transport Time-Out<br>Error                | The Transportation timing is incorrect.<br>[Solution] Ensure that a foreign object and/or Banknote is not adhering near the Transport Path<br>Sensors.                                                                                                    |  |
|       | 6          | Denomination Error                         | A Banknote is rejected due to an incorrect denomination validation process.<br>[Solution] Ensure that a foreign object and/or Banknote is not adhering to the Acceptor Unit<br>Sensors. Perform adjustment of the Acceptor Unit Sensors if necessary.        |  |
|       | 7          | Photo Pattern Error 1                      | A Banknote is rejected by the Validation Pattern detection process.<br>[Solution] Ensure that a foreign object and/or Banknote is not adhering to the Acceptor Unit<br>Sensors. Perform adjustment of the Acceptor Unit Sensors if necessary.                |  |
| Green | 8          | Photo Level Error                          | A Banknote is rejected by the Transmissive Level Validation detection process.<br>[Solution] Ensure that a foreign object and/or Banknote is not adhering to the Acceptor Unit<br>Sensors. Perform adjustment of the Acceptor Unit Sensors if necessary.     |  |
|       | 9          | INHIBIT Error                              | A Banknote is rejected by the INHIBIT Setting (e.g., a Banknote Acceptance Inhibit function). The<br>Command for Escrow has not been sent.<br>(Solution) Ensure the Host Machine or a iVIZION DIP Switch INHIBIT setting is not active.                      |  |
|       | 10         | Reject Request                             | A Banknote was rejected by Host Machine request.<br>[Solution] Ensure the INHIBIT setting of the Host Machine is correct.                                                                                                    |  |
|       | 11         | Ticket Error                               | Ticket Upside-down.<br>[Solution] Ensure that the Ticket Barcode is facing up when inserted.                                                                                                    |  |
|       | 12         | Transport Overrun<br>Error (Stacker Part)  | A Banknote is rejected because a Banknote is detected within in the Acceptor Unit.<br>[Solution] Ensure that a foreign object and/or Banknote is not adhering to the Transport Unit<br>Sensors.                                                              |  |
|       | 13         | Banknote Length<br>Error                   | A Banknote is rejected because its length is longer than the acceptable length.<br>[Solution] Ensure that the Banknote is a proper length                                                                                                    |  |
|       | 14         | Photo Pattern Error 2                      | A Banknote is rejected by the Validation Pattern detection process.<br>[Solution] Ensure that a foreign object and/or Banknote is not adhering to the Acceptor Unit<br>Sensors. Perform an adjustment of the Acceptor Unit Sensors if necessary.             |  |
|       | 15         | Authentic Banknote<br>Identify Error       | A Banknote is rejected by the authentic Banknote Validation detection process.<br>[Solution] Ensure a foreign object and/or Banknote is not adhering to the Acceptor Unit Sensors.<br>Perform adjustment of the Acceptor Linit Sensors in processary.        |  |

| Lecture Notes |
|---------------|
|               |
|               |
|               |
|               |
|               |
|               |
|               |
|               |

### LED BILL JAM ERRORS

Bill Jam Errors indicate Bill movement issues through the iVIZION<sup>®</sup> Unit. Jam Errors are indicated by a flashing Yellow LED. By counting the flashes inbetween the pause states, the Error can be determined and located in Table 6. **Table 6** LED Jam Error Codes

| LED    | ED Status LED |                        | Courses and Solutions                                                                                                    |
|--------|---------------|------------------------|----------------------------------------------------------------------------------------------------|
| Color  | Flash No.     | Error Type             | Causes and Solutions                                                                                                    |
|        | 1             | Reserved               | Reserved                                                                                                    |
|        |               |                        | A Banknote jam occurred near the Entrance Sensor                                                                                                    |
|        | 2             | Entrance Sensor<br>Jam | [Solution] Ensure that a foreign object and/or Banknote is not<br>adhering to the Transport.                                                                                                    |
|        |               |                        | [Related Parts] Entrance Sensor: Sensor Board LED1, PT1, CN1, or Validation CPU Board CN7.                                                                                                    |
|        |               |                        | A Banknote jam occurred near the CIS Sensor.                                                                                                    |
|        |               |                        | [Solution] Ensure that a foreign object and/or Banknote is not<br>adhering to the Transport.                                                                                                    |
|        | 3             | CIS Sensor Jam         | [Related Parts] CIS Sensor (Upper): Sensor Transfer Board CN4,<br>CN1, CN2, Sensor Board CN2, CN3, CN1 or Validation CPU<br>Board CN7. Lower CIS Sensor: Sensor Board CN5, CN1 or<br>Validation CPU Board CN7. |
| _      |               | 4 Exit Sensor Jam      | A Banknote jam occurred near the Exit Sensor.                                                                                                    |
| Vellow | 4             |                        | [Solution] Ensure that a foreign object and/or Banknote is not<br>adhering to the Transport.                                                                                                    |
| Tellow |               |                        | [Related Parts] Exit Sensor: Sensory Board LED2, PT1, CN1 or<br>Validation CPU Board CN7.                                                                                                    |
|        |               |                        | A Banknote jam occurred near the Feed-in Sensor.                                                                                                    |
|        | 5             | Feed-in Sensor         | [Solution] Ensure that a foreign object and/or Banknote is not<br>adhering to the Transport.                                                                                                    |
|        |               | Jam                    | [Related Parts] Feed-in Sensor: High I/F Board LED1, PT1, CN3/<br>or Control CPU Board CN3.                                                                                                    |
|        |               |                        | A Banknote jam occurred near the Feed-out Sensor.                                                                                                    |
|        | 6             | Feed-out Sensor        | [Solution] Ensure that a foreign object and/or Banknote is not<br>adhering to the Transport.                                                                                                    |
|        |               | Jam                    | [Related Parts] Feed-out Sensor: Validation CPU Board PL3, PT1, CN2 or Control CPU Board CN4.                                                                                                    |
|        |               | Cash Box               | A Banknote jam occurred at the Cash Box.                                                                                                    |
|        | 7             | Inside Jam             | [Solution] Ensure that a foreign object and/or Banknote is not adhering to the Transport.                                                                                                    |
|        | 8 - 15        | Reserved               | Reserved                                                                                                    |

| Lecture Notes |  |  |  |  |  |
|---------------|--|--|--|--|--|
|               |  |  |  |  |  |
|               |  |  |  |  |  |
|               |  |  |  |  |  |
|               |  |  |  |  |  |

# JCM REPAIR PROCESS FLOWCHART

This Training Guide follows the Standard JCM Repair Process for diagnosing and servicing an iVIZION<sup>®</sup> Unit. The following Flowchart provides a structured approach for maintenance of an iVIZION<sup>®</sup> Unit.

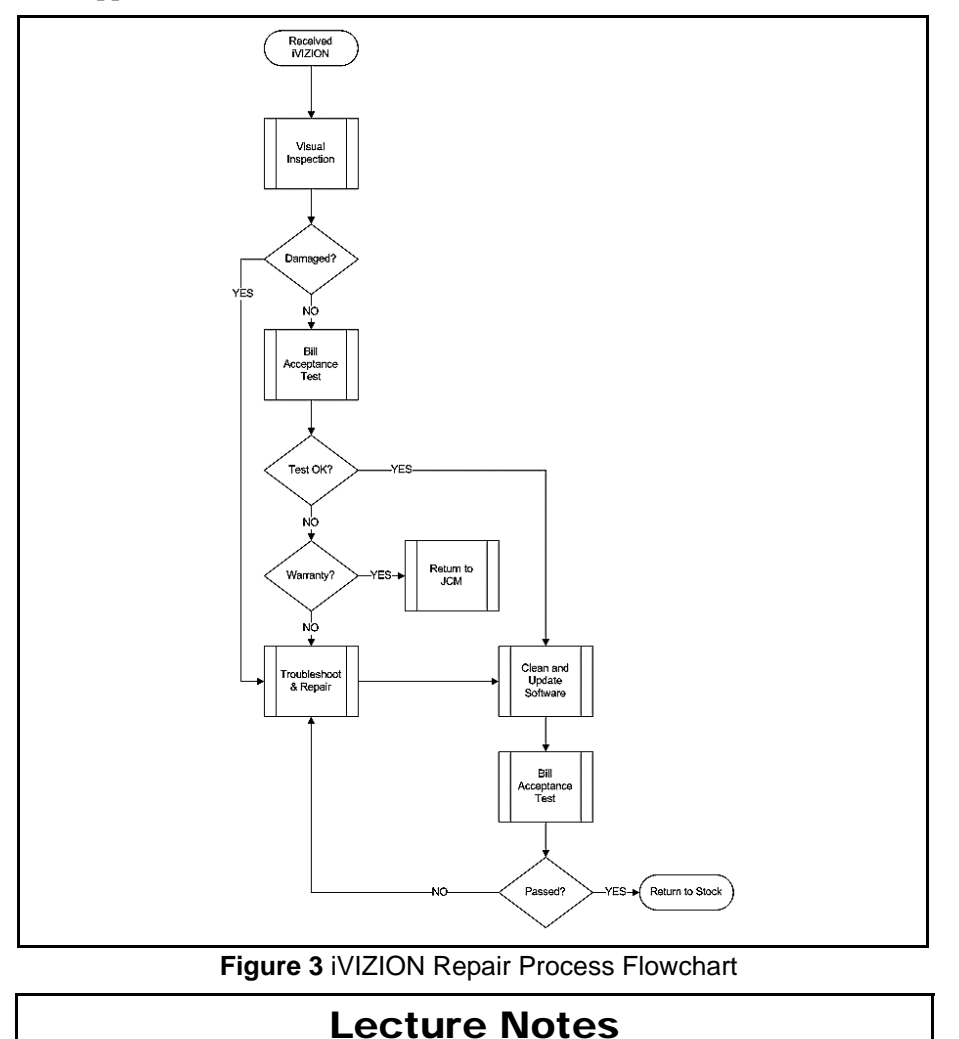

## JCM USB TOOL SUITE OVERVIEW

#### JCM TOOL SUITE FUNCTIONS - UBA OR IVIZION Functions Available

The Service Mode Functions (See Figure 4 b & c) available on the JCM Tool Suite Device Information Page (See Figure 4 a) for a UBA<sup>®</sup> Unit include the following three types:

- Download
- Statistics
- Sensor Adjustment.

However, when an iVIZION<sup>®</sup> Unit is connected, the following functions are available in the Operations Mode:

File Help

JCM Tool Suite Standard Edition

Device Type

Connected

NBA

B03

OK

09100000296

V134-01 16APR10

Communication Status

BOOT ROM Version

Flash ROM Status

Flash ROM Version

Serial Number

Flash ROM CRC16 0xA797

- Download
- Statistics
- Utility with ICB Set-Up & Imaging (for iVIZION<sup>®</sup> Units only [See Figure 4 e]).
   If the iVIZION<sup>®</sup> Unit is connected to the JCM Tool Suite while in Maintenance Mode, the following additional functions will be available as well:
  - Sensor Adjustment (See Figure 4 d)
  - Performance Test (for iVIZION<sup>®</sup> Units only [See Figure 4 e]).

For complete installation and operational instructions for loading the JCM Tool Suite

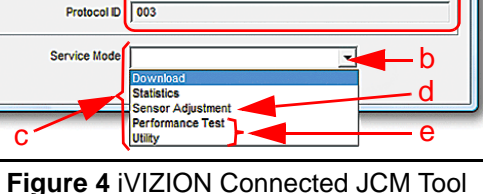

а

Figure 4 iVIZION Connected JCM

Program onto your PC, refer to the JCM Tool Suite Installation Guide available at: http://www.jcmglobal.com.

| Lecture Notes |  |  |  |  |  |  |
|---------------|--|--|--|--|--|--|
|               |  |  |  |  |  |  |
|               |  |  |  |  |  |  |
|               |  |  |  |  |  |  |
|               |  |  |  |  |  |  |
|               |  |  |  |  |  |  |

# ERROR TABLES

### LED OPERATIONAL CONDITION INDICATORS

The iVIZION<sup>®</sup> Unit's Multi-Color Front Panel LED always shows the current Operational Status of the iVIZION<sup>®</sup> Unit. Table 5 lists the various Color Code indications.

 Table 5 LED Operational Code Conditions

| Symptoms                   | Power ON<br>LED                    | Status LED           | Causes and Solutions                                                                                                    |
|----------------------------|------------------------------------|----------------------|----------------------------------------------------------------------------------------------------|
| Normal<br>Condition        |                                    | Extinguished (Out)   | The iVIZION is set-up correctly (Stand-by).                                                                                                    |
| Initializing               |                                    | Blue Flashes         | The iVIZION is initializing.                                                                                                    |
| Downloading                |                                    | Lit Red<br>Lit Green | The iVIZION is performing a download.                                                                                                    |
| Near Full<br>Detection     |                                    | Lit Yellow           | The iVIZION has detected a Nearly-full<br>Cash Box Condition.                                                                                                    |
| Test Mode                  | Lit Green                          | Lit Blue             | The iVIZION status is in a "Performance Test Mode" (Stand-by).                                                                                                    |
| Error                      |                                    | Red Flashes          | The iVIZION has developed an error condition (See Table 8 LED Error Codes).                                                                                                    |
| Banknote Jam               |                                    | Yellow Flashes       | The iVIZION has a jammed Banknote (See Table 6 Jam LED Flash Error Codes).                                                                                                    |
| Reject                     |                                    | Green Flashes        | The iVIZION has an error condition (See Table 7 LED Reject Error Codes).                                                                                                    |
| The iVIZION is not working | Green LED<br>Extinguished<br>(Out) | Extinguished (Out)   | <ul> <li>Power is not being supplied.</li> <li>[Solution]</li> <li>Ensure the Harnesses are connected to the Interfaces.</li> <li>Ensure that the supply working Voltage and range is appropriate.</li> <li>Ensure the Interface Harnesses are not disconnected between the Transport Unit and the Frame Unit.</li> <li>Ensure that the higher Interface Board Fuse (F1) is not blown.</li> <li>Ensure that all Harnesses and/or Circuit Board Connectors are properly seated onto the Control CPU Board.</li> </ul> |

| Lecture Notes |  |
|---------------|--|
|               |  |
|               |  |
|               |  |
|               |  |

## CALIBRATION

#### WHEN TO CALIBRATE

Sensors on the iVIZION<sup>®</sup> Unit are self-calibrating.

All calibrating is performed prior to shipment, or performed in a Depot Repair Facility only.

- NOTE: If the Processor Board or any of the Sensors require
  - replacement, the iVIZION<sup>®</sup> will require re-calibration at a Depot Repair Facility.

## **Lecture Notes**

| _ | _ | <br>_ | <br>_ | _ | _ |
|---|---|-------|-------|---|---|
|   |   |       |       |   |   |
|   |   |       |       |   |   |
|   |   |       |       |   |   |
|   |   |       |       |   |   |
|   |   |       |       |   |   |
|   |   |       |       |   |   |

# **BANKNOTE ACCEPTANCE TESTS**

### **ENTERING DIAGNOSTICS MODE**

The Banknote (Bill) Acceptance Test is performed by completing the following steps:

- 1. Remove power from the iVIZION<sup>®</sup> Unit being tested.
- 2. Place the iVIZION® Unit in Diagnostic Mode.
- 3. Start the JCM Tool Suite Application.
- 4. Connect the iVIZION<sup>®</sup> Unit being tested to a PC USB Port (USB Male 'A' to Mini-B USB Cable).
- 5. Apply power to the iVIZION<sup>®</sup> Unit.
- 6. Select the Performance Test Mode.
- 7. Run the Accept Mode Test (Bill Acceptance). The screen shown in Figure 5 will appear.

| Acceptance Test |                 |  |
|-----------------|-----------------|--|
| Start           | Acceptance Mode |  |
| Stop            |                 |  |
| Denomi:         |                 |  |
| Exit            |                 |  |
|                 |                 |  |

#### Figure 5 Typical Acceptance Test Screen

| L | ecture Not | tes |  |
|---|------------|-----|--|
|   |            |     |  |
|   |            |     |  |
|   |            |     |  |
|   |            |     |  |
|   |            |     |  |

### **DIAGNOSTIC MODE**

If the Bill is Stacked, the Bill was accepted and the iVIZION<sup>®</sup> is operating properly.

However, If the "Bill Acceptance Test" indicated an error, proceed to the "Diagnostic" Testing Mode.

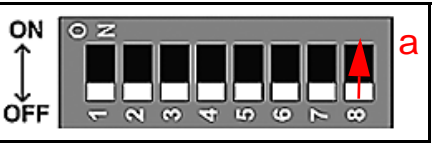

Figure 6 DIP Switch SW1

The Diagnostic Testing Mode is activated by turning DIP Switch No.8 to its "ON" position (See Figure 6 a). The DIP Switch Block is located on the CPU Circuit Board found on the underside of the iVIZION<sup>®</sup> Transport Assembly.

NOTE: If the "Bill Acceptance Test" was successful, proceed to the "Cleaning" and "Software Update" Modes.

If the "Bill Acceptance Test" indicates an error while in the "Diagnostic" Testing Mode refer to Table 3 to identify the error type being indicated. **Table 3** Acceptance Test Error Indications

| Note Condition                                 | LED Color | Error Condition                                                                                                    |
|------------------------------------------------|-----------|----------------------------------------------------------------------------------------------------|
| Banknote was Stacked                           | None      | The Bill was accepted, and the iVIZION® is operating properly.                                                                                                    |
| Banknote was not accepted                      | Green     | The GREEN LED will blink a "Reject Code" set of flashes defined in the Reject Errors Table located in the iVIZION® Service Manual or in Table 7 of this Overview.                             |
| A mechanical failure occurred                  | Red       | The <b>RED</b> LED will blink an "Operational Error Code" set of<br>flashes defined in the Operational Errors Table located in the<br>iVIZION® Service Manual or in Table 9 of this Overview. |
| A Bill jam occurred                            | Yellow    | The <b>YELLOW</b> LED will blink a "Jam Error Code" set of flashes defined in the Bill Jam Error Table located in the iVIZION® Service Manual or in Table 6 of this Overview.                 |
| An Intelligent Cash Box<br>(ICB) Error occured | Blue      | The <b>BLUE</b> LED will blink an "ICB Error Code" set of flashes defined in the ICB Error Code Table located in the iVIZION® Service Manual or in Table 8 of this Overview.                  |

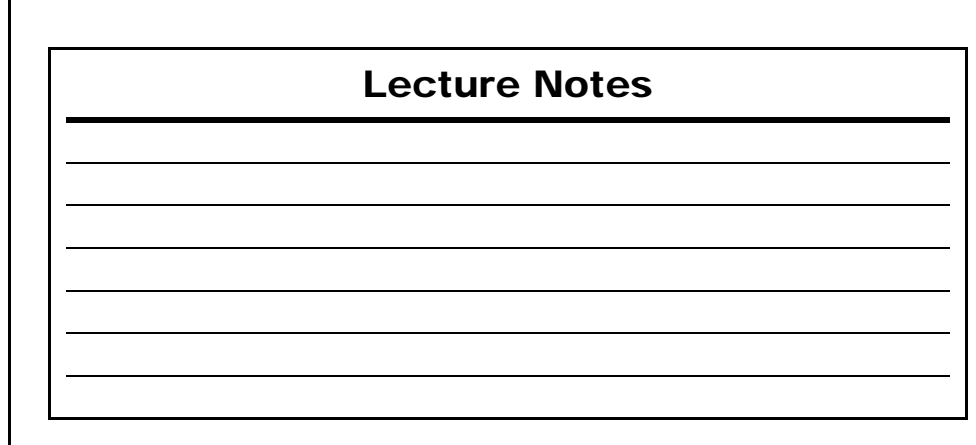

# SOFTWARE UPDATING

### JCM TOOL SUITE APPLICATION

The JCM Tool Suite Application is used to update software on an iVIZION<sup>®</sup> Unit.

- To Update Software in a iVIZION<sup>®</sup> Unit, proceed as follows:
  - 1. Connect a USB Cable containing a Mini-USB Connector at one end to its mating receptacle located on the left front side of the iVIZION<sup>®</sup> Unit being updated.
  - 2. Then connect the opposite end containing a Standard USB Connector to an open, unused USB Port on the PC containing the JCM Tool Suite Application.
  - 3. Open the JCM Tool Suite Application.
  - 4. Mouse-click on "Download" in the "Service Mode" Drop-down Menu. The Screen shown in Figure 11 will appear.

| Host |                                  |                          |                        |        |
|------|----------------------------------|--------------------------|------------------------|--------|
| File | C: \Users\DPetersen\Documents    | \technical papers\VBA\Do | wnload (V100(USA)SSID( | Browse |
| CRC  | A797                             |                          |                        |        |
| Vers | on N(USA) 100-SS ID003-05V 134-0 | 1 16APR 10               |                        | Т      |
| Devi | ce                               |                          |                        | _      |
| CRC  |                                  |                          |                        | à      |
|      | C —                              | Download                 | Auto Download Mode     |        |
|      |                                  | Online.                  |                        |        |
|      |                                  |                          |                        |        |
|      |                                  | -B                       | eset                   |        |

Figure 11 JCM Downloader Suite Edition Version 1.02 Screen

5. Use "Browse" (See Figure 11 a) to locate the download file desired. Mouse-click select the file to be downloaded so it appears in the "File" Field (See Figure 11 b); then Mouse-click on the "Download" Screen Button (See Figure 11 c).

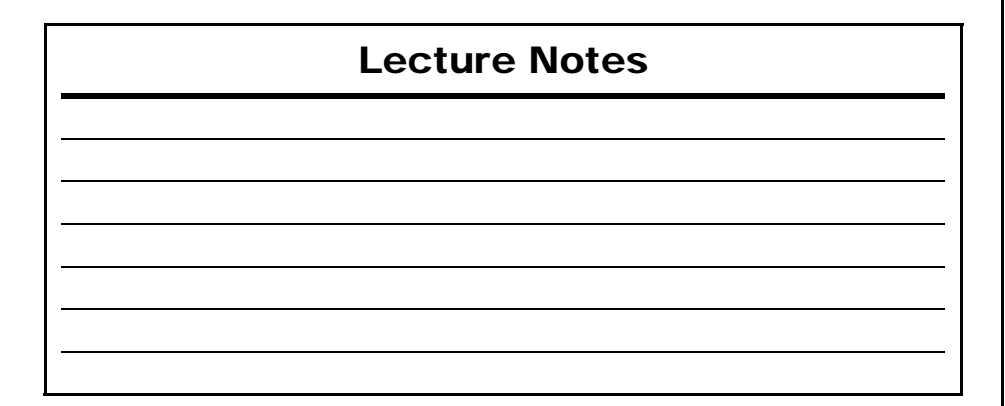

#### **SENSOR IDENTIFICATION**

Table 4 identifies the purpose of each Sensor located in Figure 10 on page 13 of this document.

 Table 4 iVIZION Sensor Cleaning Location Types

| Sym. | Sensor                        |                           | <b>Cleaning Method</b> |
|------|-------------------------------|---------------------------|------------------------|
| а    |                               | Entrance Sensors          |                        |
| b    |                               | Exit Sensors              |                        |
| С    |                               | UV Sensor (Upper)         |                        |
| d    | Acceptor Unit                 | UV Sensor (Lower)         |                        |
| е    |                               | Transmissive Sensor       |                        |
| f    |                               | CIS Sensor (Upper)        |                        |
| g    |                               | CIS Sensor (Lower)        | Wine area clean        |
| h    |                               | Feed-in Sensors           | using a lint-free      |
| i    |                               | Feed-out Sensors          | cloth such as a        |
| j    | Transport I Init              | Home Position Sensor      | Micro-Fiber Cloth,     |
| k    | Transport Onit                | Home Position Sensor Lens | Compressed Air.        |
| I    |                               | Nearly Full Sensor        |                        |
| m    |                               | Cash Box Sensor           |                        |
| n    |                               | Home Position Sensor Lens |                        |
| 0    | Cash Box                      | Cash Box Sensor Lens      |                        |
| р    |                               | Nearly Full Sensor Lens   |                        |
| q    | Anti-                         | Stringing Mechanism       |                        |
| r    | Feed-in Sensor's Comb Grooves |                           |                        |

| Lecture Notes |
|---------------|
|               |
|               |
|               |
|               |
|               |
|               |
|               |

# **DIAGNOSTIC TESTING PROCEDURES**

# JCM TOOL SUITE STANDARD EDITION

## **Performance Testing**

The JCM Tool Suite will be used to complete Functional and Sensor testing of an iVIZION<sup>®</sup> Unit. Figure 7 illustrates a typical connected iVIZION<sup>®</sup> JCM Tool Suite Screen with the "Service Mode" Pull-down Menu active. To begin a Performance Test Proceed as Follows:

- 1. Select "**Performance Test**" from the Drop-down Menu (See Figure 7 a). The "**Test Item select**" Screen shown in Figure 8 will appear.
- 2. From the **"Test Item select**" Screen, choose the iVIZION<sup>®</sup> Functional Test desired.

| JCM Tool Suite Standard Edition     Image: Standard Edition                                                                                                    |                                                                                                    |
|----------------------------------------------------------------------------------------------------|----------------------------------------------------------------------------------------------------|
| File     Help       Device Information     Connected       Device Type     M/ZON       BOOT ROM Version     B03       Flash ROM Status     GK       Serial Number     091000000295       Flash ROM Version     V138-01 31MAV10       Flash ROM CRC16     0x77CB       Protocol D     003       Service Mode     V       Powmbad     Satistics       Service Mode     Quertion | D<br>Test Item select<br>Transport motor Foward<br>Transport motor Foward<br>Transport motor Reverse<br>Cycle Test<br>Display Check<br>Display Check<br>Display Check<br>Display Check<br>Display Check<br>Exit(C) |
| Utiky                                                                                                    |                                                                                                    |

Figure 7 Typical Connected iVIZION JCM Tool Suite Screen

Figure 8 Typical iVIZION Test Item Select Screen

| Lecture Notes |
|---------------|
|               |
|               |
|               |
|               |
|               |
|               |
|               |
|               |

### AVAILABLE TESTS Transport Motor Forward and Reverse Tests

These two (2) Tests runs the Transport Motor in a Forward or Reverse direction (See Figure 8 a). Figure 9 illustrates the typical Motor Test Screen that appears when the "Transport motor Forward" Test Screen Button is selected.

- A **flashing** Yellow LED indicates a correct speed
- A **constantly lit** Yellow LED indicates an incorrect speed.

#### **Stacker Motor Forward Test**

This test cycles the Stacker Motor.

- A **flashing** Yellow LED indicates a correct Motor speed occurred (See Figure 8 b).
- A **constantly lit** Yellow LED indicates an incorrect Stacker Motor speed.

### Cycle Test

This test performs a full Transport cycling of the iVIZION<sup>®</sup> Unit.

- Normal Operation is indicated when the Test LED remains **OFF** (See Figure 8 c).
- An error condition is indicated by a **flashing** Red LED. If this condition occurs, refer to the **Operational Errors Table** located in the iVIZION<sup>®</sup> Integration Guide to resolve the error.

### Sensor ON/OFF Test

This test performs a functional test of the iVIZION® Unit's Sensors.

• Block each Sensor to test it. The Display with show "ON" or "OFF" indicating the functional status of the Sensor blocked (See Figure 8 d).

### **Display Check**

This test cycles the LED Display on the right side of the iVIZION® Unit.

• The LEDs will continuously cycle through Red, Green & Blue Colors (See Figure 8 e).

## **DIP Switch ON/OFF Test**

This tests the functional operation of each Switch on the 8-position DIP Switch Block located on the Transport Assembly.

• Block each Sensor to test it (See Figure 8 f).

# **Lecture Notes**

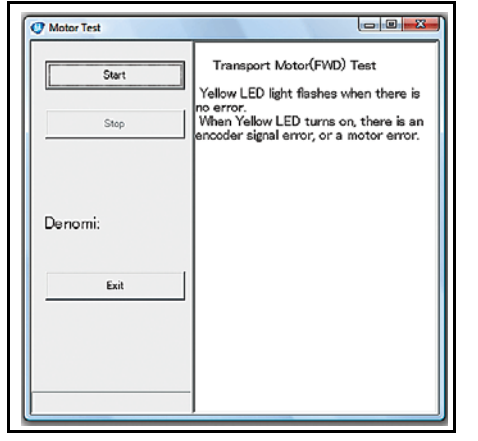

Figure 9 Typical iVIZION Transport Motor Test Screen

# CLEANING AND PREVENTATIVE MAINTENANCE

#### **PREVENTATIVE MAINTENANCE**

Proper cleaning is critical to maintaining a high Acceptance Rate on an iVIZION<sup>®</sup> Unit.

Clean all Sensors shown in Figure 10 using a dry lint free cloth ONLY. The identity of each Sensor is listed in Table 4 on page 14 of this document.

NOTE: Do not use Alcohol, Solvents, Citrus Based Cleaners or Cleaning Cards on an iVIZION<sup>®</sup> Unit. Use of these compounds will damage the Unit's Lens Surfaces. DO NOT use JCM Cleaning Cards intended for use with the UBA or WBA Units either, the cleaning solution on them is not compatible with the iVIZION<sup>®</sup> Unit's Sensors.

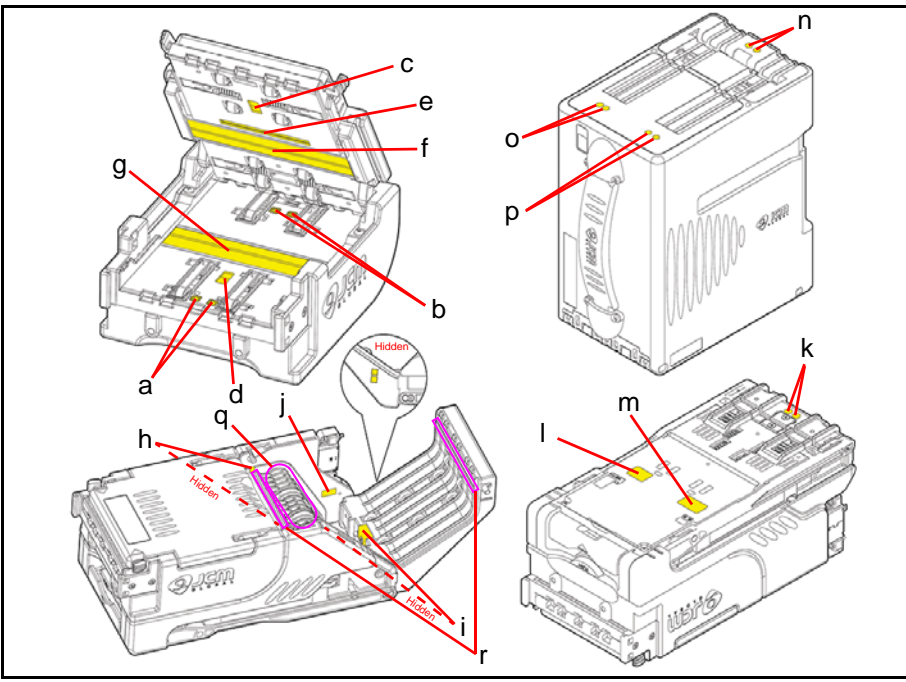

Figure 10 iVIZION Sensor Locations

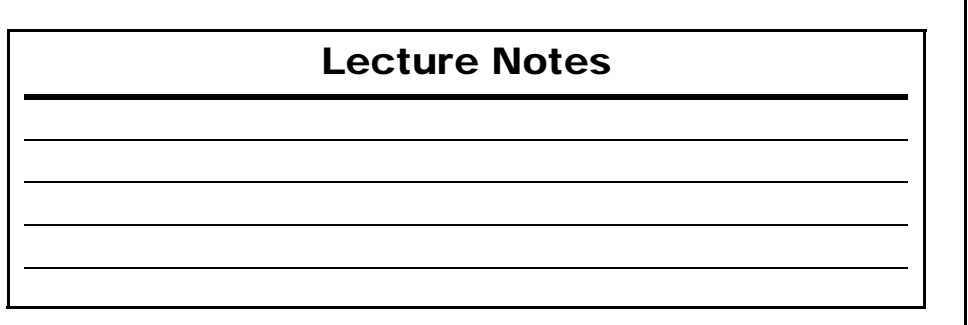